## Accessing DOAA's New Client Portal

To access the DOAA Client Portal, visit

https://us.casewarecloud.com/doaa/

You will be redirected to the main login screen. On the main login screen, please enter your email address and the password into the fields shown and click "Sign In".

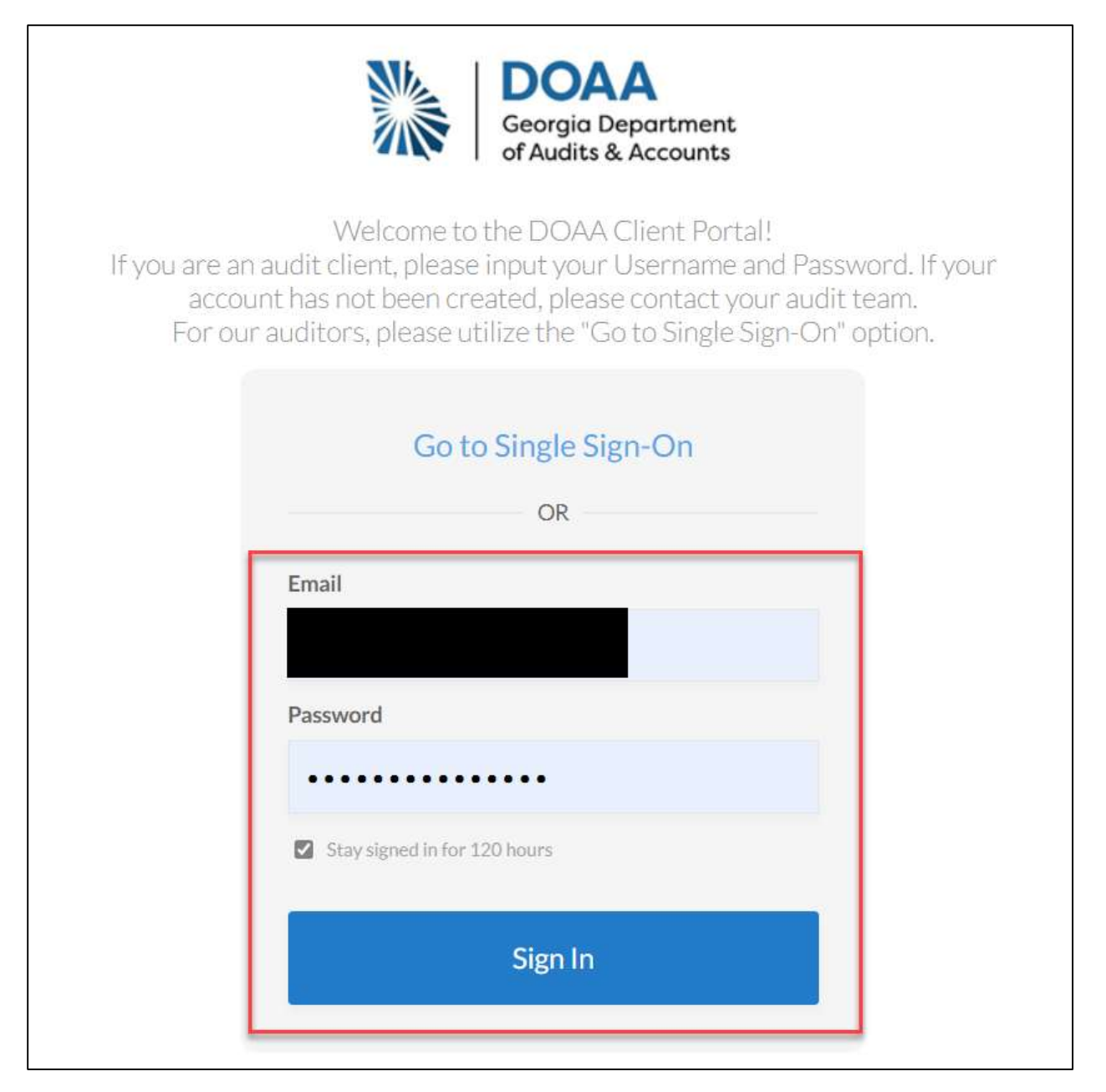

You will be prompted to enter a Verification Code. This verification code will be sent to the cell phone number you provided when the account was created. Please enter your verification code and click Verify.

| Back           |                                                        |     |
|----------------|--------------------------------------------------------|-----|
|                | Go to Single Sign-C                                    | Dn  |
|                | OR                                                     |     |
| Enter yo       | ur verification code.<br>iion Code                     |     |
| 6099           | 41                                                     |     |
| Ren<br>Use bac | ember this computer for 30 da<br><mark>kup code</mark> | ays |
|                | Verify                                                 |     |
|                |                                                        |     |

\*DOAA does not have access to the cell number provided.

Under "My Work" you will see a list of request lists. Select the name of the request list you would like to access under "Subject".

\*The list may take a few seconds to load.

\*\*If you do not have a "My Work" section, please contact your audit team and ask to be added to the request list.

| My۱   | Work     |                               |                        |                            |                          | 1-1 🔇 🔊        |
|-------|----------|-------------------------------|------------------------|----------------------------|--------------------------|----------------|
| ?≡    | Subject. | Assigned To<br>Test Test, S D | Status<br>Open         | Due                        | Created 03/21/2024 (Stev | ven DesBoeufs) |
| Files | 5        |                               |                        |                            |                          |                |
|       |          | Nofiles                       | have been added that m | atch the selected filters. |                          |                |
|       |          |                               |                        |                            |                          |                |

Once the request list has loaded, items can be viewed in the center of the screen.

To upload a document, find the request list item in the list, then drag and drop the documents into the dotted box.

| B: General Planning                                                                         |                   |
|---------------------------------------------------------------------------------------------|-------------------|
| B.1 All Funds Listing                                                                       | Awaiting Response |
| Provide a listing of All Funds used during the Fiscal Year and the Fund Name or Description | <b>).</b>         |
| File upload                                                                                 |                   |
| Drag and drop here or click to browse                                                       | Copy from cloud   |
| Enter your comment                                                                          | Send              |

Once items are loaded to a request, a "Submit Response" button will appear. **Do not** select the "Submit Response" button until all items have been loaded to the request.

\*If the "Submit Response" button is accidentally selected, enter a comment asking the audit team to return the request.

|                                                                                    | Awaiting Response |
|------------------------------------------------------------------------------------|-------------------|
| Provide a listing of All Funds used during the Fiscal Year and the Fund Name or De | escription.       |
| File upload                                                                        |                   |
| Drag and drop here or click to browse                                              |                   |
|                                                                                    | Copy from cloud   |
| Y Fund Listing.xlsx<br>Uploaded: 2:00 PM                                           | 8                 |
| Enter your comment                                                                 | Send              |
| Submit Response                                                                    |                   |

If you require any additional assistance, please contact Steven DesBoeufs at <a href="mailto:desboeufs@audits.ga.gov">desboeufs@audits.ga.gov</a>

Thank you!